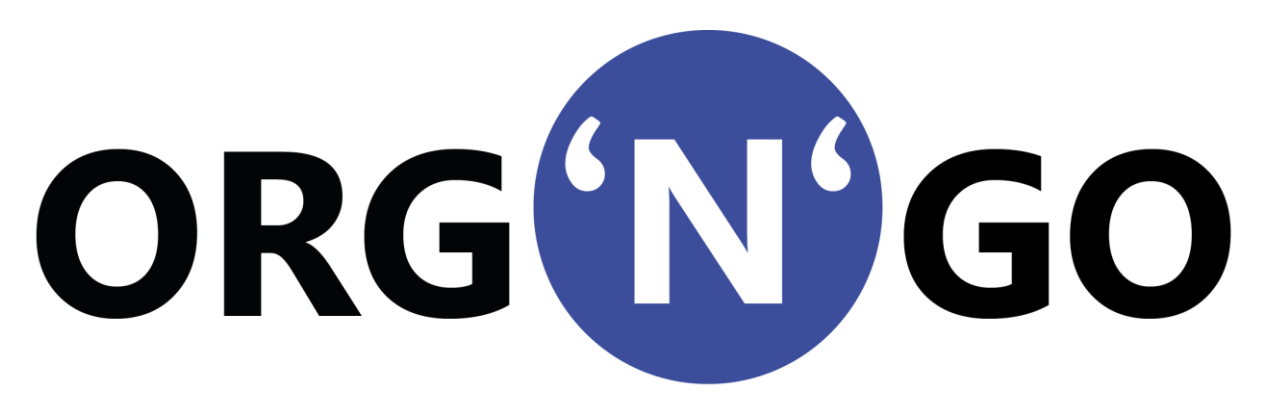

#### Mode d'emploi du site

https://www.orgngo.com

# Introduction

Ce court document a pour but de montrer comment créer un compte de club, gérer ses adhérents et les inscrire à une compétition.

L'interface Org'N'Go est un logiciel centralisé disponible sur Internet. Il a pour but de gérer des compétitions techniques. Il a été conçu dans le but de faciliter le travail tous les acteurs d'une compétition : les clubs, les organisateurs et le corps arbitral.

Toutes les informations sont centralisées dans une base unique, tout enregistrement ou changement est immédiatement pris en compte et diffusé. Par exemple, lorsqu'une compétition est ouverte aux inscriptions, tout le monde peut voir qui est inscrit. Autre exemple, les notes attribuées par les juges sont indiquées en temps réel.

Les utilisateurs ont simplement besoin d'un navigateur, que ce soit par le biais d'un ordinateur, une tablette ou un smartphone.

Avec Org'N'Go, il n'y a presque plus d'échange de papier entre les différents acteurs, donc un gain de temps évident.

Le logiciel a été utilisé pour la première fois lors du Han Ma Dang de l'Essonne le 31 mars 2019 à Morigny/Champigny.

# Note Importante

Gratuit, ce logiciel demeure une propriété privée. La copie, la modification et l'exploitation, qu'elles soient partielles ou entières, sont strictement interdites sans autorisation du propriétaire.

En créant leurs comptes, les utilisateurs, en particulier les clubs, s'engagent à respecter les règles d'utilisation du logiciel, décrites dans ce document. L'administrateur du site se réserve le droit de refuser l'accès et/ou de fermer le compte sans préavis si des abus étaient constatés.

*Toute saisie d'information par un utilisateur se fait sous son entière responsabilité*. Dans le cas d'informations erronées, l'administrateur n'apportera ni correction ni modification, sauf cas particulier. Toute erreur d'inscription en raison de ces informations erronées ne saura engager la responsabilité des organisateurs de compétitions.

# Table des matières

| Introduction1                                                            |
|--------------------------------------------------------------------------|
| Note Importante1                                                         |
| Créer un compte                                                          |
| Se connecter sur son compte                                              |
| Enregistrer les adhérents                                                |
| Saisir les adhérents un par un6                                          |
| Injection en masse des adhérents                                         |
| Supprimer une personne12                                                 |
| Modifier une personne13                                                  |
| Inscription d'adhérents à une compétition14                              |
| Inscription à une épreuve individuelle15                                 |
| Inscription à une épreuve collective15                                   |
| Dissoudre une équipe21                                                   |
| Particularité des équipes regroupant des personnes d'au moins deux clubs |

# Créer un compte

Depuis un navigateur, aller à l'adresse <u>https://www.orgngo.com</u>. La page d'accueil est la suivante :

| <b>Bienvenue sur Org'N'Go !</b><br>Compétitions techniques |                             |  |  |  |  |
|------------------------------------------------------------|-----------------------------|--|--|--|--|
|                                                            | Identifiant :               |  |  |  |  |
|                                                            | Mot de passe :              |  |  |  |  |
|                                                            | Connexion                   |  |  |  |  |
|                                                            | Pas de compte ?<br>Création |  |  |  |  |

Pour créer un compte, cliquer le bouton « Création ».

|                    | Création     | d'un compte               |              |
|--------------------|--------------|---------------------------|--------------|
|                    | <u>N</u>     | lom du club               |              |
|                    |              |                           |              |
| <u>Identifiant</u> | Mot de passe | Confirmation mot de passe | Adresse mail |
|                    |              |                           |              |
|                    | Créer        | Générer MdP Retour        |              |

Sur la nouvelle page, indiquer dans les champs de saisie :

- le nom du club ;
- l'identifiant du compte qui servira à la connexion ;
- le mot de passe contenant au moins 8 caractères ;
- l'adresse e-mail du contact du club.

Cliquer sur le bouton « Créer ».

Le bouton « Générer MdP » vous permet de générer un mot de passe complexe, qu'il suffit de copier/coller dans les champs idoines. Attention à ne pas perdre le mot de passe.

### Exemple :

| Création d'un compte   |                     |                           |                           |  |  |  |  |
|------------------------|---------------------|---------------------------|---------------------------|--|--|--|--|
|                        | Nom du club         |                           |                           |  |  |  |  |
| club des tigres blancs |                     |                           |                           |  |  |  |  |
| <u>Identifiant</u>     | <u>Mot de passe</u> | Confirmation mot de passe | Adresse mail              |  |  |  |  |
| tigres                 | •••••               | •••••                     | tigresblancs@personne.ici |  |  |  |  |
|                        | Créer               | Générer MdP Retour        |                           |  |  |  |  |

Un utilisateur fait la demande de création du club des « Tigres Blancs ». Il choisit pour identifiant « tigres » et indique l'adresse e-mail. Il valide en cliquant sur le bouton « Créer ».

|                    | Création                         | d'un compte                            |                     |
|--------------------|----------------------------------|----------------------------------------|---------------------|
| L                  | e nouveau club est créé : vous r | ecevrez rapidement un mail de confirma | ation.              |
|                    | N                                | lom du club                            |                     |
|                    |                                  |                                        |                     |
| <u>Identifiant</u> | <u>Mot de passe</u>              | Confirmation mot de passe              | <u>Adresse mail</u> |
|                    |                                  |                                        |                     |
|                    | Créer                            | Générer MdP Retour                     |                     |

Le logiciel confirme la prise en compte de la demande.

L'administrateur confirmera la création du compte, l'utilisateur recevra un mail.

Si l'adresse mail indiquée est erronée, le compte sera purement et simplement supprimé.

Il est entendu que les clubs s'engagent à ne disposer que d'un seul et unique compte.

# Se connecter sur son compte

Une fois le compte activé, aller à l'adresse <u>https://www.orgngo.com</u>. Saisir l'identifiant du compte et le mot de passe et cliquer sur le bouton « Connexion ».

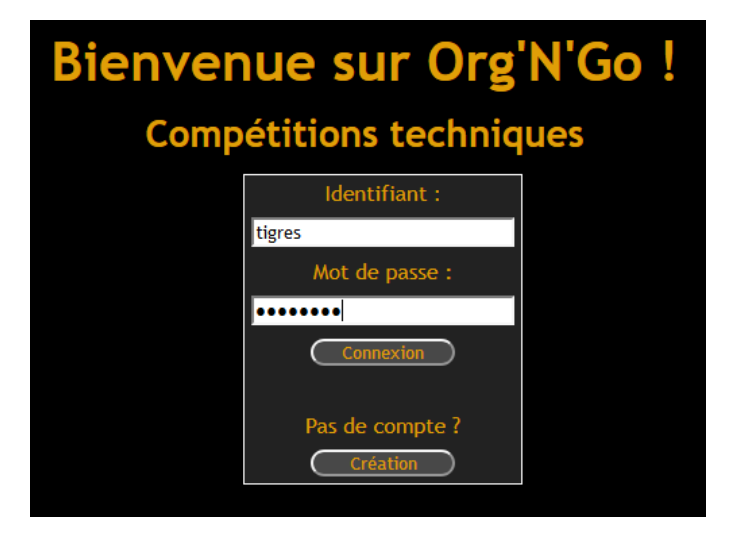

L'utilisateur arrive sur la page d'accueil. La partie supérieure de l'écran, appelée le bandeau, contient quatre liens :

- Accueil : amenant l'utilisateur à la présente page d'accueil ;
- Adhérents : rubrique de gestion des adhérents du club ;
- Compétitions : section d'inscription aux compétitions ;
- Quitter : fermeture de la session après utilisation.

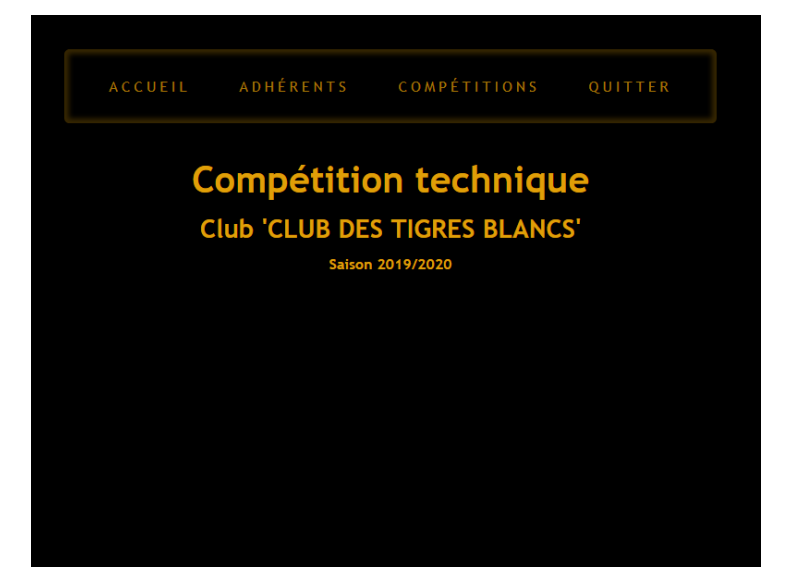

# Enregistrer les adhérents

# <u>ADHÉRENTS</u>

Dans le bandeau, cliquer sur le lien « Adhérents ». La page suivante s'affiche :

|                                                                    | Ge                         | stion des             | s pratiquant              | ts        |         |                 |
|--------------------------------------------------------------------|----------------------------|-----------------------|---------------------------|-----------|---------|-----------------|
|                                                                    | Cl                         | ub 'CLUB DES          | TIGRES BLANCS             | 5'        |         |                 |
| Pour enregistrer des adhérents de votre club, afin de les inscrire | e aux compétitions, clique | z sur ce bouton :     | louveau                   |           |         |                 |
| Nom                                                                | Prénom                     | Moteur d              | <u>sexe</u>               | Année     |         | Grade           |
|                                                                    |                            | 0                     | Masculin OFéminin         |           | Indéfin | ni v Indéfini v |
|                                                                    |                            | Rechercher            | Effacer                   |           |         |                 |
| Rappel : sur la saison N/N+1, l'âge de référence de l'adhérent(e)  | est son âge au 31/12/N4    | 1.                    |                           |           |         |                 |
| Nom, prénom Sexe                                                   |                            | Âge de référence      |                           | Catégorie | Grade   | Gestion         |
|                                                                    |                            | Aucun pratiquant ne o | correspondant au critere. |           |         |                 |
|                                                                    |                            |                       |                           |           |         |                 |
|                                                                    |                            |                       |                           |           |         |                 |
|                                                                    |                            |                       |                           |           |         |                 |
|                                                                    |                            |                       |                           |           |         |                 |
|                                                                    |                            |                       |                           |           |         |                 |
|                                                                    |                            |                       |                           |           |         |                 |
|                                                                    |                            |                       |                           |           |         |                 |
|                                                                    |                            |                       |                           |           |         |                 |
|                                                                    |                            |                       |                           |           |         |                 |
|                                                                    |                            |                       |                           |           |         |                 |
|                                                                    |                            |                       |                           |           |         |                 |

Elle est composée d'un moteur de recherche et d'une zone d'affichage en dessous.

## Saisir les adhérents un par un

Pour enregistrer des adhérents, cliquer sur le bouton « Nouveau ». Nouveau L'écran change :

|                                                      | Enro                           | nistromont d'u      | in prati  | quant |                  |            |
|------------------------------------------------------|--------------------------------|---------------------|-----------|-------|------------------|------------|
|                                                      | Lille                          | gisti ement a t     | in praci  | quant |                  |            |
|                                                      |                                | Club 'CLUB DES TIG  | RES BLANC | 5.    |                  |            |
| Nom                                                  | Prénom                         | Sexe                | ž         | Ē     | Date naissance   | Grade      |
|                                                      |                                | O Masculin C        | ) Féminin | 1 ~   | Janvier V 2002 V | Indéfini 🗸 |
|                                                      |                                | Enregistrer Effacer | Retour    |       |                  |            |
| Vous pouvez massivement injecter des adhérents par u | n fichier CSV sur cette page : | Injection .         |           |       |                  |            |
|                                                      |                                |                     |           |       |                  |            |
|                                                      |                                |                     |           |       |                  |            |
|                                                      |                                |                     |           |       |                  |            |
|                                                      |                                |                     |           |       |                  |            |
|                                                      |                                |                     |           |       |                  |            |
|                                                      |                                |                     |           |       |                  |            |
|                                                      |                                |                     |           |       |                  |            |
|                                                      |                                |                     |           |       |                  |            |
|                                                      |                                |                     |           |       |                  |            |
|                                                      |                                |                     |           |       |                  |            |
|                                                      |                                |                     |           |       |                  |            |
|                                                      |                                |                     |           |       |                  |            |
|                                                      |                                |                     |           |       |                  |            |
|                                                      |                                |                     |           |       |                  |            |
|                                                      |                                |                     |           |       |                  |            |

Cet écran demande de saisir :

- Le nom de l'adhérent ;

- Son prénom ;
- Son sexe ;
- Sa date de naissance ;
- Son grade.

Toutes ces informations sont obligatoires. Une fois les champs remplis, cliquer sur le bouton « Enregistrer ». Noter que les noms et prénoms sont automatiquement transformés en majuscules.

Enregistrer

Exemple : le responsable du club des Tigres enregistre Michel DUPOND, né le  $1^{er}$  janvier 2008, ceinture rouge  $3^{eme}$  keup.

| Nom    | Prénom | Sexe                       | Date naissance       | Grade      |
|--------|--------|----------------------------|----------------------|------------|
| dupond | michel | ●Masculin ○Féminin         | 1 v Janvier v 2008 v | 3 Keup 🗸 🗸 |
|        | 0      | Enregistrer Effacer Retour |                      |            |

Il clique sur le bouton « Enregistrer ». Le système lui répond que l'enregistrement s'est correctement effectué.

| Enregistrement en base confirmé. |        |                            |                      |            |  |
|----------------------------------|--------|----------------------------|----------------------|------------|--|
| Nom                              | Prénom | Sexe                       | Date naissance       | Grade      |  |
|                                  |        | ⊖ Masculin ⊖ Féminin       | 1 v Janvier v 2002 v | Indéfini v |  |
|                                  | (      | Enregistrer Effacer Retour |                      |            |  |

Alors que l'enregistrement est fait, les champs sont effacés.

Le responsable souhaite enregistrer une autre élève : Anne-Lise MODROU, née le 30 mars 1997, titulaire du 1<sup>er</sup> Dan. Admettons que le responsable saisisse par erreur le 30 février, le système répond immédiatement que la date est invalide :

|        |           | Date '30/2/1997' invalide. |                       |           |
|--------|-----------|----------------------------|-----------------------|-----------|
| Nom    | Prénom    | Sexe                       | Date naissance        | Grade     |
| modrou | anne-lise | ⊖ Masculin                 | 30 v Février v 1997 v | 1 Dan 🗸 🗸 |
|        |           | Enregistrer Effacer Retour |                       |           |

Le responsable corrige alors la date et clique sur le bouton « Enregistrer ».

| Enregistrement en base confirmé. |        |                            |                      |            |  |  |
|----------------------------------|--------|----------------------------|----------------------|------------|--|--|
| Nom                              | Prénom | Sexe                       | Date naissance       | Grade      |  |  |
|                                  |        | ⊖Masculin ⊖Féminin         | 1 v Janvier v 2002 v | Indéfini 🗸 |  |  |
|                                  |        | Enregistrer Effacer Retour |                      |            |  |  |

L'enregistrement est confirmé.

Le responsable clique sur le bouton « Retour », équivalent à cliquer sur le la rubrique « Adhérents » du bandeau supérieur. Sur l'écran, la liste des adhérents apparaît aussitôt.

| ACCUEIL ADHÉRENTS COMPÉTITIONS QUITTER<br>Gestion des pratiquants                                                                                                    |  |
|----------------------------------------------------------------------------------------------------|--|
| Gestion des pratiquants                                                                                                    |  |
|                                                                                                    |  |
| CIUD         CLUB         DES         HIGRES         BLANCS           Pour enregistrer des adhérents de votre club, afin de les inscrire aux compétitions, cliquez sur ce bouton :         Nouveau         Nouveau                                                                                                    |  |
| Moteur de recherche                                                                                                    |  |
| Nom Prénom Sexe Année Grade                                                                                                    |  |
| O Masculin O Féminin Indéfini √ Indéfini √                                                                                                    |  |
| Rechercher Effacer                                                                                                    |  |
| Rappel : sur la saison N/N+1, l'âge de référence de l'adhérent(e) est son âge au 31/12/N+1.                                                                                                    |  |
| Nom, prénom Sexe Âge de référence Catégorie Grade Gestion                                                                                                    |  |
| DUPOND, MICHEL         Image: Construction of the second second seco |  |
| MODROU, ANNE-LISE 2 30/03/1997 (23 ans) Senior 1 Dan Effacer Modifier                                                                                                    |  |
|                                                                                                    |  |
|                                                                                                    |  |
|                                                                                                    |  |
|                                                                                                    |  |
|                                                                                                    |  |
|                                                                                                    |  |
|                                                                                                    |  |
|                                                                                                    |  |
|                                                                                                    |  |

# Injection en masse des adhérents

Il est possible d'enregistrer en une seule fois une liste d'adhérents. Sur l'écran de saisie d'un adhérent, un bouton « Injection » est situé sous les champs de saisie :

|                                     | ACCUEIL AD                                               | HÉRENTS COMPÉTITIONS       | QUITTER          |  |
|-------------------------------------|----------------------------------------------------------|----------------------------|------------------|--|
|                                     | Enregist                                                 | rement d'un prati          | quant            |  |
|                                     | Club                                                     | CLUB DES TIGRES BLANC      | 5'               |  |
| <u>Nom</u>                          | <u>Prenom</u>                                            | OMasculin OFéminin         | Janvier V 2002 V |  |
|                                     | ,                                                        | Enregistrer Elfacer Retour |                  |  |
| Vous pouvez massivement injecter de | es adhérents par un fichier CSV sur cette page :Injectio | on .                       |                  |  |
|                                     |                                                          |                            |                  |  |
|                                     |                                                          |                            |                  |  |
|                                     |                                                          |                            |                  |  |
|                                     |                                                          |                            |                  |  |
|                                     |                                                          |                            |                  |  |
|                                     |                                                          |                            |                  |  |
|                                     |                                                          |                            |                  |  |
|                                     |                                                          |                            |                  |  |
|                                     |                                                          |                            |                  |  |
|                                     |                                                          |                            |                  |  |
|                                     |                                                          |                            |                  |  |
|                                     |                                                          |                            |                  |  |
|                                     |                                                          |                            |                  |  |
|                                     |                                                          |                            |                  |  |
|                                     |                                                          |                            |                  |  |

Cliquer sur ce bouton :

Injection

L'écran suivant s'ouvre :

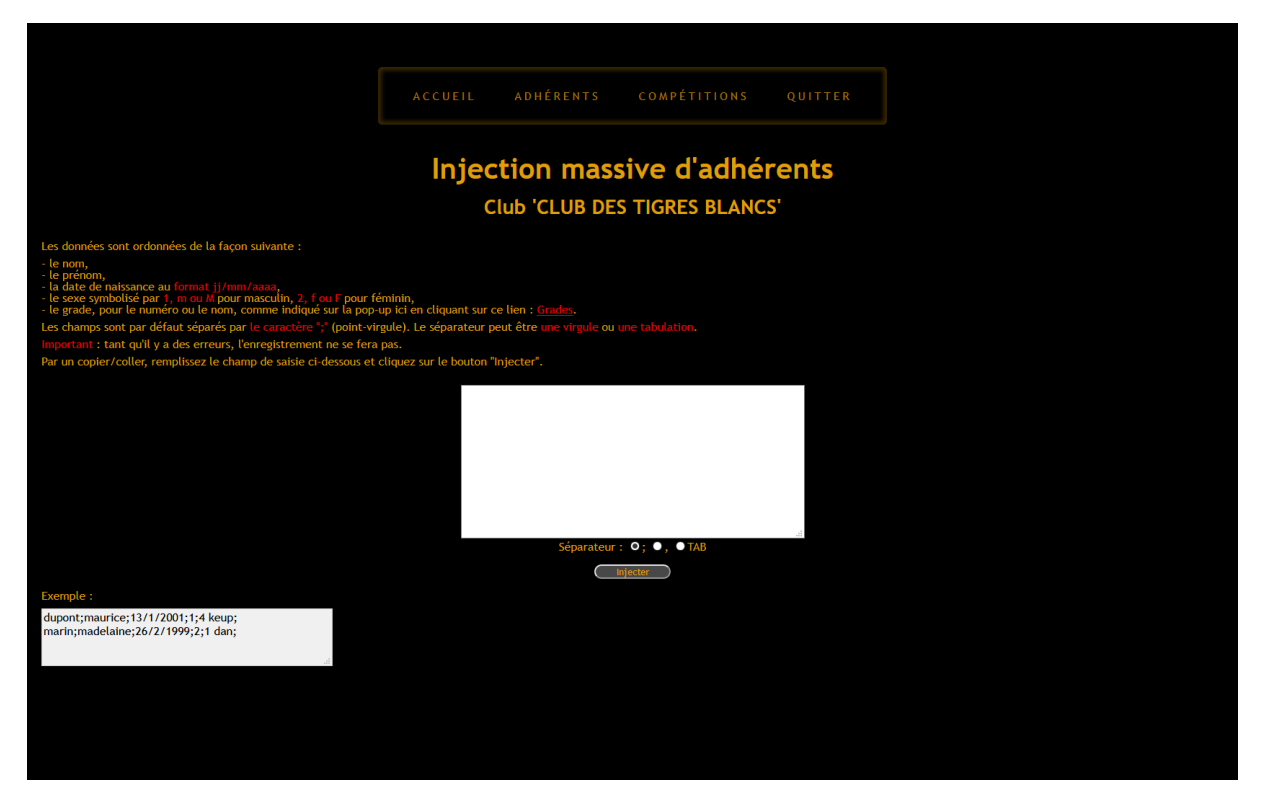

Dans la zone de saisie, il est demandé d'y écrire les différentes informations. Une seule personne est déclarée par ligne, avec dans l'ordre suivant :

- Le nom ;
- Le prénom ;
- La date de naissance au format jj/mm/aaaa sachant les jours et mois peuvent être indiqués sur un seul chiffre, au contraire de l'année qui est nécessairement sur quatre ;
- Le sexe ;
- Le grade.

Pour le sexe, les hommes sont représentés par le chiffre 1, la lettre m ou M. Pour les femmes, le chiffre 2 et la lettre f ou F.

L'interface demande de présenter ces informations sous format CSV, à savoir les champs séparés par une virgule, un point-virgule ou une tabulation.

Le grade est indiqué en lettres (cliquer sur le lien « Grades ») ou selon un code. Reprendre les valeurs suivantes :

| Grade   | Code |
|---------|------|
| 15 keup | 1    |
| 14 keup | 2    |
| 13 keup | 3    |
| 12 keup | 4    |
| 11 keup | 5    |

| Grade   | Code |
|---------|------|
| 10 keup | 6    |
| 9 keup  | 7    |
| 8 keup  | 8    |
| 7 keup  | 9    |
| 6 keup  | 10   |
| 5 keup  | 11   |
| 4 keup  | 12   |
| 3 keup  | 13   |
| 2 keup  | 14   |
| 1 keup  | 15   |

| Grade  | Code |
|--------|------|
| 1 dan  | 16   |
| 2 dan  | 17   |
| 3 dan  | 18   |
| 4 dan  | 19   |
| 5 dan  | 20   |
| 6 dan  | 21   |
| 7 dan  | 22   |
| 8 dan  | 23   |
| 9 dan  | 24   |
| 10 dan | 25   |

Par exemple, le responsable souhaite enregistrer deux personnes :

- Christelle MORIN née le 5 septembre 1988, ceinture blanche ;
- Mehdi BENHAFIR, né le 6 novembre 1999, ceinture bleue 4é keup.

Voici ce qu'il saisit dans la zone :

```
christelle;morin;5/9/1988;2;6;
benhafir;mehdi;6/11/1999;1;12;
```

Les lignes suivantes sont équivalentes :

```
christelle;morin;5/9/1988;f;10 keup;
benhafir;mehdi;6/11/1999;m;12;
```

Sous la zone de saisie, il sélectionne le séparateur et clique sur le bouton « Injecter » :

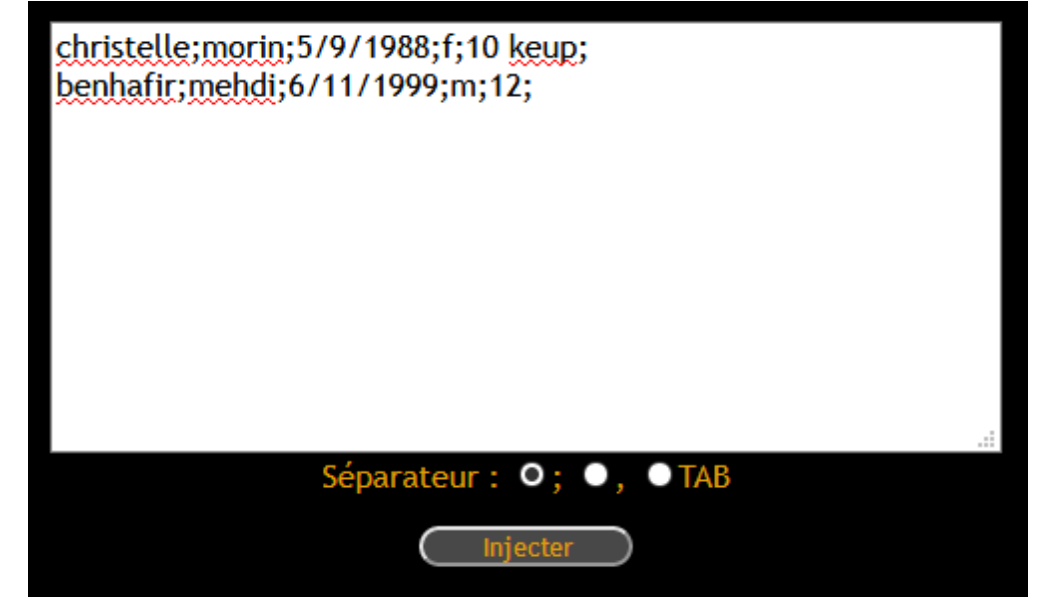

Le système répond :

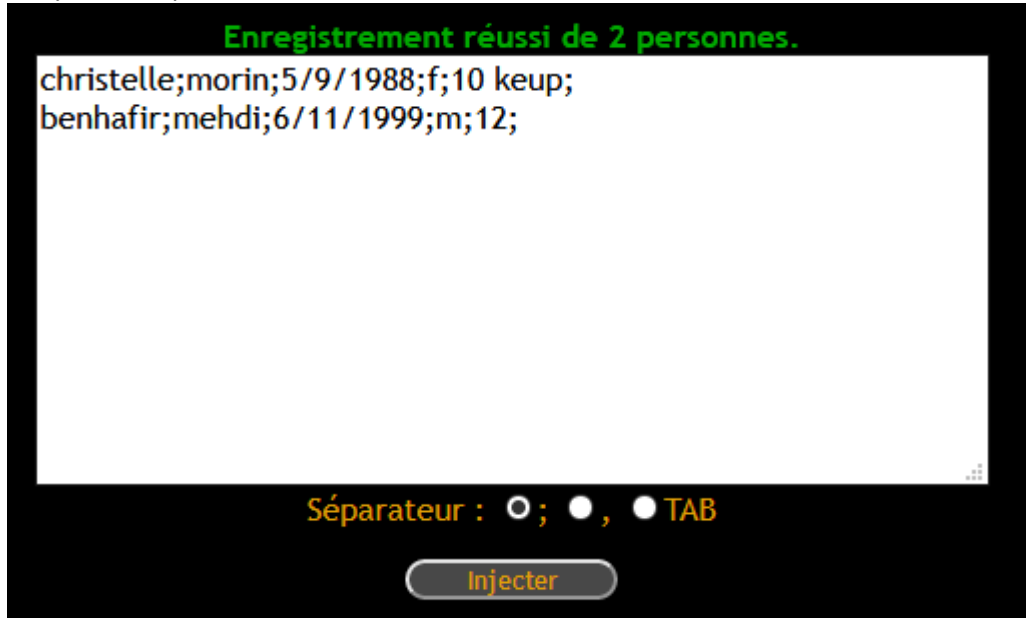

Si le responsable, par inadvertance, cliquait une seconde fois sur le bouton « Injecter », il aurait la réponse suivante :

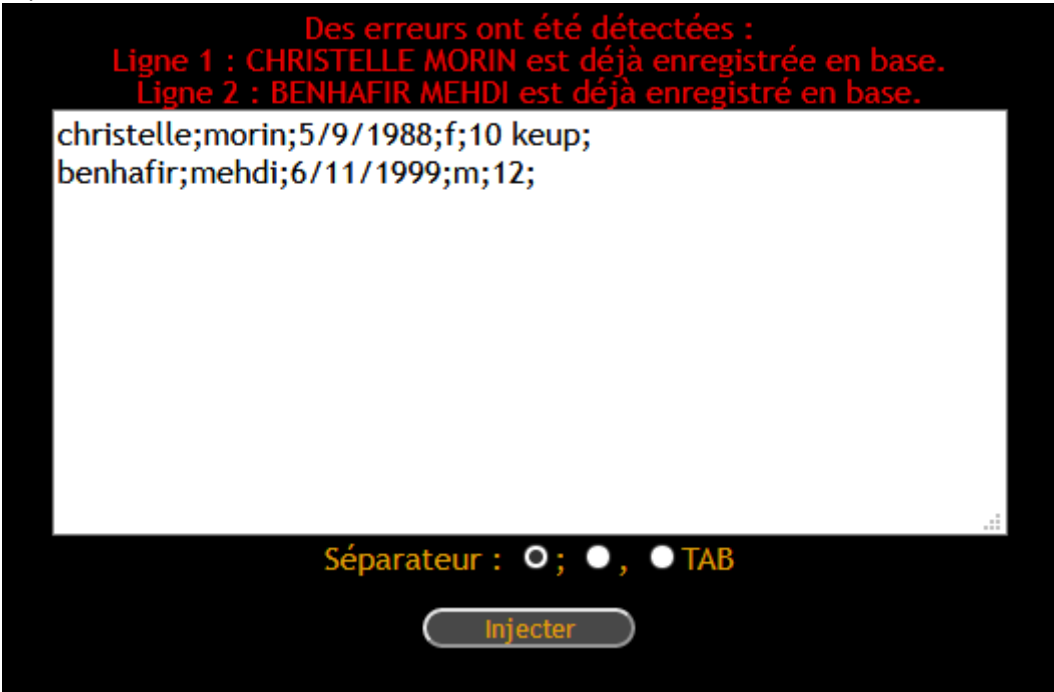

Les doublons en base sont refusés. Toute concordance de personne sur les quatre critères cumulés nom, prénom, sexe et date de naissance entraîne immédiatement un refus.

Tout champ manquant, grade inconnu, code sexe erroné empêche l'injection.

Cliquer alors sur « Adhérents » dans le bandeau supérieur. Dans l'écran des adhérents, le responsable constate que les personnes qu'il a ajoutées sont bien prises en compte :

|                                              |                             | Gestion                               | des pratiquan            | ts           |                  |
|----------------------------------------------|-----------------------------|---------------------------------------|--------------------------|--------------|------------------|
|                                              |                             | Club 'CLUB                            | DES TIGRES BLANC         | S'           |                  |
| Pour enregistrer des adhérents de votre clu  | ib, afin de les inscrire au | x compétitions, cliquez sur ce boutor | n: Nouveau               |              |                  |
|                                              |                             | Mo                                    | teur de recherche        |              |                  |
| Nom                                          |                             | <u>Prénom</u>                         | <u>Sexe</u>              | Année        | Grade            |
|                                              |                             |                                       | ⊖Masculin ⊖Féminin       |              | Indéfini V       |
|                                              |                             | Rec                                   | hercher Effacer          |              |                  |
| Rappel : sur la saison N/N+1, l'âge de référ | ence de l'adhérent(e) est   | t son âge au 31/12/N+1.               |                          |              |                  |
| Nom, prénom                                  | <u>Sexe</u>                 | Âge de référence                      | Catégorie                | <u>Grade</u> | Gestion          |
| BENHAFIR, MEHDI                              | đ                           | 06/11/1999 (21 ans)                   | 4 pratiquants.<br>Senior | 4 Keup       | Effacer Modifier |
| CHRISTELLE, MORIN                            | Ŷ                           | 05/09/1988 (32 ans)                   | Sénior 2                 | 10 Keup      | Effacer Modifier |
| DUPOND, MICHEL                               | đ                           | 01/01/2008 (12 ans)                   | Minime                   | 3 Keup       | Effacer Modifier |
| MODROU, ANNE-LISE                            | Ŷ                           | 30/03/1997 (23 ans)                   | Senior                   | 1 Dan        | Effacer Modifier |
|                                              |                             |                                       |                          |              |                  |
|                                              |                             |                                       |                          |              |                  |
|                                              |                             |                                       |                          |              |                  |
|                                              |                             |                                       |                          |              |                  |
|                                              |                             |                                       |                          |              |                  |
|                                              |                             |                                       |                          |              |                  |
|                                              |                             |                                       |                          |              |                  |
|                                              |                             |                                       |                          |              |                  |

#### Supprimer une personne

Il n'est possible de supprimer une personne à la condition qu'elle ne soit pas inscrite à une compétition à venir. La désinscrire au préalable est indispensable.

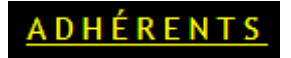

Dans le bandeau, cliquer sur le lien « Adhérents ». La page suivante s'affiche :

|                                              |                             | Gestion                                             | des pratiquan      | ts      |                       |
|----------------------------------------------|-----------------------------|-----------------------------------------------------|--------------------|---------|-----------------------|
| Pour enregistrer des adhérents de votre clu  | ıb, afin de les inscrire au | Club 'CLUB<br>x compétitions, cliquez sur ce boutor | DES TIGRES BLANC   | S.      |                       |
|                                              |                             | Ma                                                  | oteur de recherche |         |                       |
| Nom                                          |                             | Prénom                                              | Sexe               | Année   | Grade                 |
|                                              |                             |                                                     | ⊖Masculin ⊖Féminin |         | Indéfini V Indéfini V |
|                                              |                             | Rec                                                 | hercher Effacer    |         |                       |
| Rappel : sur la saison N/N+1, l'âge de référ | ence de l'adhérent(e) est   | son âge au 31/12/N+1.                               |                    |         |                       |
| Nom, prénom                                  | <u>Sexe</u>                 | Âge de référence                                    | <u>Catégorie</u>   | Grade   | Gestion               |
| BENHAFIR, MEHDI                              | đ                           | 06/11/1999 (21 ans)                                 | 4 praciquants.     | 4 Keup  | Effacer Modifier      |
| CHRISTELLE, MORIN                            | ę                           | 05/09/1988 (32 ans)                                 | Sénior 2           | 10 Keup | Effacer Modifier      |
| DUPOND, MICHEL                               | ೆ                           | 01/01/2008 (12 ans)                                 | Minime             | 3 Keup  | Effacer Modifier      |
| MODROU, ANNE-LISE                            | Ŷ                           | 30/03/1997 (23 ans)                                 | Senior             | 1 Dan   | Effacer Modifier      |
|                                              |                             |                                                     |                    |         |                       |
|                                              |                             |                                                     |                    |         |                       |
|                                              |                             |                                                     |                    |         |                       |
|                                              |                             |                                                     |                    |         |                       |
|                                              |                             |                                                     |                    |         |                       |
|                                              |                             |                                                     |                    |         |                       |
|                                              |                             |                                                     |                    |         |                       |
|                                              |                             |                                                     |                    |         |                       |

Il suffit alors au responsable de cliquer sur le bouton « Effacer » correspondant à l'adhérent qu'il souhaite retirer.

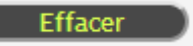

Le système demande confirmation par le biais d'un pop-up :

| Confirmez-vous l'effacement de l'adhérent ? |
|---------------------------------------------|
| OK Annuler                                  |

La confirmation entraîne l'effacement irréversible de l'adhérent en base.

### Modifier une personne

Il n'est possible de modifier une personne à la condition qu'elle ne soit pas inscrite à une compétition à venir. La désinscrire au préalable est indispensable.

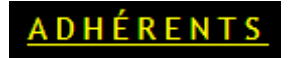

Dans le bandeau, cliquer sur le lien « Adhérents ». La page suivante s'affiche :

|                                                              | ACCUEIL ADHÉI                            |                             |         |                       |
|--------------------------------------------------------------|------------------------------------------|-----------------------------|---------|-----------------------|
|                                                              | Gestio                                   | n des pratiquan             | ts      |                       |
|                                                              | Club 'Cl                                 | UB DES TIGRES BLANCS        | S'      |                       |
| Pour enregistrer des adherents de votre club, afin de les in | crire aux competitions, cliquez sur ce t | Nouveau                     |         |                       |
| Nom                                                          | Prénom                                   | Moteur de recherche<br>Sexe | Année   | Grade                 |
|                                                              |                                          | O Masculin ⊙Féminin         |         | Indéfini v Indéfini v |
|                                                              |                                          | Rechercher Effacer          |         |                       |
| Rappel : sur la saison N/N+1, l'âge de référence de l'adhére | nt(e) est son âge au 31/12/N+1.          |                             |         |                       |
| Nom, prénom Sexe                                             | Âge de référence                         | <u>Catégorie</u>            | Grade   | Gestion               |
| BENHAFIR, MEHDI 🗿                                            | 06/11/1999 (21 ans)                      | Senior                      | 4 Keup  | Effacer Modifier      |
| CHRISTELLE, MORIN                                            | 05/09/1988 (32 ans)                      | Sénior 2                    | 10 Keup | Effacer Modifier      |
| DUPOND, MICHEL                                               | 01/01/2008 (12 ans)                      | Minime                      | 3 Keup  | Effacer Modifier      |
| MODROU, ANNE-LISE                                            | 30/03/1997 (23 ans)                      | Senior                      | 1 Dan   | Effacer Modifier      |
|                                                              |                                          |                             |         |                       |
|                                                              |                                          |                             |         |                       |
|                                                              |                                          |                             |         |                       |
|                                                              |                                          |                             |         |                       |
|                                                              |                                          |                             |         |                       |
|                                                              |                                          |                             |         |                       |
|                                                              |                                          |                             |         |                       |

Cliquer sur le bouton « Modifier ».

Modifier L'interface se dirige vers une autre page.

|          | В             | ENHAFIR, M<br>Modification de 1 | <b>EHDI</b><br><sup>riche</sup> |                  |              |
|----------|---------------|---------------------------------|---------------------------------|------------------|--------------|
| Nom      | <u>Prénom</u> | Se                              | <u>xe</u> <u>Da</u>             | ate de naissance | <u>Grade</u> |
| BENHAFIR | MEHDI         | Maso                            | lin ~                           | /11/1999         | 4 Keup ~     |
|          |               | Mettre à jour Retour            |                                 |                  |              |

Modifier alors le(s) champ(s) et appuyer sur le bouton « Mettre à jour ». Le bouton « Retour » revient à la page des adhérents sans tenir compte des modifications.

Mettre à jour Retour

Cliquer sur le bouton « Mettre à jour » sans avoir apporté de modification provoque un rejet.

# Inscription d'adhérents à une compétition

# COMPÉTITIONS

L'onglet « compétitions » indique les événements pour lesquels les inscriptions sont ouvertes. Du moment que l'organisation décide de l'arrêt des inscriptions, la compétition en question disparaît de cette page, rendant impossible toute nouvelle inscription, ainsi que toute modification.

| ACCUEIL                           | A D H É R E N T S C                     | COMPÉTITIONS                         | QUITTER                |
|-----------------------------------|-----------------------------------------|--------------------------------------|------------------------|
| Insci                             | ription aux                             | compétiti                            | ons                    |
|                                   | •                                       | •                                    |                        |
| Nom                               | Lieu                                    | <u>Date</u>                          | Action                 |
| Nom                               | •<br><u>Lieu</u><br>Une seule cor       | Date                                 | Action                 |
| <u>Nom</u><br>5Ème han ma dang 91 | Lieu<br>Une seule cor<br>MORIGNY/CHAMPI | Date<br>npétition.<br>GNY 08/03/2020 | Action<br>Inscriptions |
| <u>Nom</u><br>5ÈME HAN MA DANG 91 | Lieu<br>Une seule cor<br>MORIGNY/CHAMPI | Date<br>npétition.<br>GNY 08/03/2020 | <u>Action</u>          |
| <u>Nom</u><br>5Ème han ma dang 91 | Lieu<br>Une seule cor<br>MORIGNY/CHAMPI | Date<br>npétition.<br>GNY 08/03/2020 | <u>Action</u>          |

Cliquer sur le bouton « Inscriptions ».

Inscriptions

Une nouvelle page s'affiche :

| Inscription aux épreuves<br>5ÈME HAN MA DANG 91 le 08/03/2020 à MORIGNY/CHAMPIGNY<br>Retour à l'écran précédent : Retour<br>Composition des équipes des personnes déjà inscrites : Retour<br>L'âge indiqué ci-dessous est celui de référence. |                                |               |                                     |                             |  |
|----------------------------------------------------------------------------------------------------|--------------------------------|---------------|-------------------------------------|-----------------------------|--|
|                                                                                                    | Genre Type Epreuve Inscription |               |                                     |                             |  |
| BENHAFIR, MEHDI<br>(21 ans)                                                                                                    | ð                              | *             | EXPERIMENTE - SENIOR 1              |                             |  |
|                                                                                                    | đ                              | <u>.</u>      | ZEMITA - SENIOR 1                   | Inscrire                    |  |
|                                                                                                    | ğ                              | <u></u>       | PAIRE CADET-SENIOR                  | Inscrire                    |  |
|                                                                                                    | q                              | <u></u>       | TRIPLE CADET-SENIOR                 | Inscrire                    |  |
|                                                                                                    | Ø                              | <u>*</u>      | HANDISPORT 18+ ANS                  | Inscrire                    |  |
| CHRISTELLE, MORIN<br>(32 ans)                                                                                                    | Ŷ                              | <u>*</u>      | DEBUTANT - SENIOR 2                 | Inscrire                    |  |
|                                                                                                    | Q                              | <u></u>       | PAIRE CADET-SENIOR                  | Inscrire                    |  |
|                                                                                                    | Ø                              | <u></u>       | TRIPLE CADET-SENIOR                 | Inscrire                    |  |
|                                                                                                    | Q                              | <b>.</b>      | HANDISPORT 18+ ANS                  | Inscrire                    |  |
| DUPOND, MICHEL<br>(13 ans)                                                                                                    | ð                              | *             | EXPERIMENTE - CADET                 | Inscrire                    |  |
|                                                                                                    | ്                              | <b>.</b>      | ZEMITA - CADET                      | Inscrire                    |  |
|                                                                                                    | <b>Q</b>                       | <u></u>       | PAIRE CADET-SENIOR                  | Inscrire                    |  |
|                                                                                                    | <b>Q</b>                       | <u></u>       | TRIPLE CADET-SENIOR                 | Inscrire                    |  |
| MODROU, ANNE-LISE<br>(23 ans)                                                                                                    | ę                              | <b>.</b>      | DAN - SENIOR 1                      | Inscrire                    |  |
|                                                                                                    | Ş                              | <u></u>       | PAIRE CADET-SENIOR                  | Inscrire                    |  |
|                                                                                                    | <b>Q</b>                       | <u></u>       | TRIPLE CADET-SENIOR                 | Inscrire                    |  |
|                                                                                                    | Q                              | <b>.</b>      | HANDISPORT 18+ ANS                  | Inscrire                    |  |
| s boutons Retirer corres                                                                                                    | pondent à des                  | personnes ins | crites en équipe. Pour les retirer, | dissoudre d'abord l'équipe. |  |

Chaque épreuve se distingue des autres selon trois critères : l'âge, le grade et le sexe. En fonction de ses critères, le logiciel indique pour chaque compétiteur/compétitrice les catégories disponibles.

Les symboles sur cette page sont les suivants :

| ്  | Catégorie masculine                    |
|----|----------------------------------------|
| Ŷ  | Catégorie féminine                     |
| ្ន | Catégorie mixte                        |
| •  | Catégorie individuelle                 |
|    | Catégorie collective (paire et triple) |

### Inscription à une épreuve individuelle

Il suffit pour le responsable de club de cliquer sur le bouton « Inscrire ».

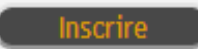

Dès que l'inscription est validée, un message le confirme. Le bouton « Inscrire » est remplacé par un bouton « Retirer ».

|                             | <u>Genre</u> | Туре        | Epreuve                | <b>Inscription</b> |
|-----------------------------|--------------|-------------|------------------------|--------------------|
|                             |              | Inscription | validée.               |                    |
| BENHAFIR, MEHDI<br>(21 ans) | ď            | <b>.</b>    | EXPERIMENTE - SENIOR 1 | Retirer            |

## Inscription à une épreuve collective

Il suffit d'inscrire les personnes concernées comme pour les épreuves individuelles. Cliquer ensuite sur le bouton « Equipes » pour formaliser les équipes.

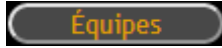

Par exemple, le responsable du club souhaite composer trois équipes :

- Une paire Cadet/Sénior composée par Michel DUPOND et Mehdi BENAFIR ;
- Une seconde paire Cadet/Sénior réunissant Christelle MORIN et Anne-Lise MODROU ;
- Un triple Cadet/Sénior avec Christelle MORIN, Mehdi BENAFIR et Anne-Lise MODROU.

Il clique alors sur les boutons « Inscrire » correspondant à « PAIRE CADET-SENIOR » pour Michel DUPOND et Mehdi BENAFIR, puis ceux relatifs à « TRIPLE CADET-SENIOR » pour Christelle MORIN, Mehdi BENAFIR et Anne-Lise MODROU.

Voilà ce que cela donne :

|                                     | Genre | Туре     | Epreuve                | Inscription |
|-------------------------------------|-------|----------|------------------------|-------------|
| <b>BENHAFIR</b> , MEHDI<br>(21 ans) | ð     | *        | EXPERIMENTE - SENIOR 1 | Retirer     |
|                                     | ്     | <b>.</b> | ZEMITA - SENIOR 1      | Inscrire    |
|                                     | ĝ     | <u></u>  | PAIRE CADET-SENIOR     | Retirer     |
|                                     | Q     | <u></u>  | TRIPLE CADET-SENIOR    | Retirer     |
|                                     | Q     | <b>.</b> | HANDISPORT 18+ ANS     | Inscrire    |
| CHRISTELLE, MORIN<br>(32 ans)       | Ŷ     | <b>.</b> | DEBUTANT - SENIOR 2    | Inscrire    |
|                                     | q     | <u></u>  | PAIRE CADET-SENIOR     | Retirer     |
|                                     | ĝ     | <u></u>  | TRIPLE CADET-SENIOR    | Retirer     |
|                                     | q     | <b>.</b> | HANDISPORT 18+ ANS     | Inscrire    |
| DUPOND, MICHEL<br>(13 ans)          | đ     | <b>.</b> | EXPERIMENTE - CADET    | Inscrire    |
|                                     | ð     | <b>.</b> | ZEMITA - CADET         | Inscrire    |
|                                     | Q     | <u></u>  | PAIRE CADET-SENIOR     | Retirer     |
|                                     | Ţ     | <u></u>  | TRIPLE CADET-SENIOR    | Inscrire    |
| MODROU, ANNE-LISE<br>(23 ans)       | Ŷ     | <b>.</b> | DAN - SENIOR 1         | Inscrire    |
|                                     | q     | <u></u>  | PAIRE CADET-SENIOR     | Retirer     |
|                                     | Ţ     | <u></u>  | TRIPLE CADET-SENIOR    | Retirer     |
|                                     | Ţ     | <b>±</b> | HANDISPORT 18+ ANS     | Inscrire    |

Le responsable clique sur le bouton « Equipes ».

Cela ouvre une nouvelle page découpée en deux parties, une pour les équipes à composer, la seconde indiquant les équipes déjà faites. Voir page suivante.

La partie supérieure trie les concurrents par catégories. Il est demandé au responsable de préciser les membres de chaque équipe en cliquant sur les cases à cocher et cliquer sur le bouton « Valider ». L'équipe ainsi composée apparaît dans la partie inférieure.

| ACCUEIL ADHÉRENTS COMPÉTITIONS QUITTER   Composition des équipes EXACUENT A DANG 91 Le 08/03/2020 à MORIGNY/CHAMPIGNY Exteur à l'écran précédent :                                                                                                    | ACCUEIL       ADHÉRENTS       COMPÉTITIONS       QUITTER <b>COMPOSITION DES AQUITIONS</b> STATE ADAMAGE ADAMAGE                                                                                                    | <section-header></section-header>                                                                                                    | <section-header></section-header>                                                                                                    | <text><text><text><text><text><text></text></text></text></text></text></text>                                                                                                    | <form></form>                                                                                                    | <section-header><form></form></section-header>                                                                                                    |                                                   |                                                       |                                               |                        |                         |      |  |
|----------------------------------------------------------------------------------------------------|----------------------------------------------------------------------------------------------------|----------------------------------------------------------------------------------------------------|----------------------------------------------------------------------------------------------------|----------------------------------------------------------------------------------------------------|----------------------------------------------------------------------------------------------------|----------------------------------------------------------------------------------------------------|---------------------------------------------------|-------------------------------------------------------|-----------------------------------------------|------------------------|-------------------------|------|--|
| Composition des équipes         Sère HAN MADARO 91 Le 08/03/2002 à MORIGNY/CHAMPIGNY         Creur à l'écran précédent :                                                                                                    | Composition des équipes         Sére Han Madance 91 Le 08/03/2002 à MORICHY/CHAMPIGNY         Cetur à l'écran précédent :          Pour chaque catégorie ci-dessous, cliquer les cases des athliétes pour former une équipes déja formées apparaissent plus bas dans la page.         Paire CADET-SENIOR *         BENHAFIR, MEHDI         DUPOND, MICHEL         CHRISTELLE, MORIN         TRIPLE CADET-SENIOR *         BENHAFIR, MEHDI         MODROU, ANNE-LISE         CHRISTELLE, MORIN         CHRISTELLE, MORIN         DUPOND, MICHEL         ECHRISTELLE, MORIN         CHRISTELLE, MORIN         CHRISTELLE, MORIN         CHRISTELLE, MORIN         CHRISTELLE, MORIN         CHRISTELLE, MORIN         CHRISTELLE, MORIN                                                                                                    | Composition des équipes<br>Exercated en a receive en a receiver en a receive en a receive en a rec                                                                                                    | Composition des équipes<br>Définition des apparaisent plus bas dans la page<br>Partie Cadet-SENIOR (<br>BENNAFIR, MEHDI<br>UIPOND, MICHEL<br>MODROU, ANNE-LISE<br>CHRISTELLE, MORIN<br>ENNAFIR, MEHDI<br>DENNAFIR, MEHDI<br>DENNAFIR | Composition des équipes<br>Déne nan de no de la consolution à noncentratempication de la consolution de la consolution de                                                                                                    | Composition des équipes         Sére na na para de de la ostavazora à norrier verte         ceur à l'éran précédent :         rener :         pur chaque catégorie ci-dessout, éliquer les case des alter ser équipes de la formées apparaissent plus bas dans la page.         PAIRE CADET-SENIOR (*)         BENHAFIR, MEHDI         DUPONDU, MICHEL         MODROU, ANNE-LISE         CHRISTELLE, MORTNU         BENHAFIR, MEHDI         DUPONDU, MICHEL         MODROU, ANNE-LISE         CHRISTELLE, MORTNU         BENHAFIR, MEHDI         DUPONDU, MICHEL         MODROU, ANNE-LISE         CHRISTELLE, MORTNU         BENHAFIR, MEHDI         DUPONDU, ANNE-LISE         CHRISTELLE, MORTNU         BENHAFIR, MEHDI         DUPONDU, ANNE-LISE         CHRISTELLE, MORTNU         BENHAFIR, MEHDI         CHRISTELLE, MORTNU         BENHAFIR, MEHDI         CHRISTELLE, MORTNU         BENHAFIR, MEHDI         CHRISTELLE, MORTNU         CHRISTELLE, MORTNU         CHRISTELLE, MORTNU         CHRISTELLE, MORTNU         CHRISTELLE, MORTNU         CHRISTELLE, MORTNU         CHRISTELLE, MORTNU      <                                                                                                    | Composition des équipes         Séce han dans dans de page des précédent :         Pare chaque catégorie ci-dessous, cliquer les cause des la des les relations de la formées apparatoent plus bas dans la page.         Pare CADET-SENIOR :         BENHAFIR, MEHD         DUPOND, MACHEL         CHRISTELLE, MORIN         MODROU, ANNE-LISE         CHRISTELLE, MORIN         MODROU, ANNE-LISE         CHRISTELLE, MORIN         MODROU, ANNE-LISE         CHRISTELLE, MORIN         BENHAFIR, MEHDI         MODROU, ANNE-LISE         CHRISTELLE, MORIN         BENHAFIR, MEHDI         MODROU, ANNE-LISE         CHRISTELLE, MORIN         BENHAFIR, MEHDI         MODROU, ANNE-LISE         CHRISTELLE, MORIN         BENHAFIR, MEHDI         MODROU, ANNE-LISE         CHRISTELLE, MORIN         BENHAFIR, MEHDI         MODROU, ANNE-LISE         CHRISTELLE, MORIN         BENHAFIR, MEHDI         BENHAFIR, MEHDI         BENHAFIR         MODROU, ANNE-LISE         CHRISTELLE, MORIN         BENHAFIR         BENHAFIR         BENHAFIR         BENHAFIR         BENHAFIR                                                                                                    |                                                   |                                                       |                                               |                        |                         |      |  |
| Composition des équipes         Débe han dans dans de sous de sous de                                | Composition des équipes         Béne han banc pal e obsolution à noncentry champions         Reur l'érait précéder : reur         Contact dessous, cliquer les cases des athètes pour former une équipes des formées apparaissent plus bas dans la page.         Paller CADET-SENIOR ?         BENHAFIR, MEHD         DUPOND, MICHEL         Modrou, ANNE-LISE         CHRISTELLE, MORIN         BENHAFIR, MEHD         CHRISTELLE, MORIN         CHRISTELLE, MORIN         Modrou, ANNE-LISE         CHRISTELLE, MORIN         CHRISTELLE, MORIN         CHRISTELLE, MORIN         CHRISTELLE, MORIN         CHRISTELLE, MORIN         CHRISTELLE, MORIN         CHRISTELLE, MORIN         CHRISTELLE, MORIN         CHRISTELLE, MORIN         CHRISTELLE, MORIN         CHRISTELLE, MORIN                                                                                                    | Composition des équipes   Discretan account de la consolucion de la consolución de la consolución de la conso                                                                                                    | <section-header><section-header></section-header></section-header>                                                                                                    | <section-header><section-header><section-header></section-header></section-header></section-header>                                                                                                    | <section-header><section-header><section-header></section-header></section-header></section-header>                                                                                                    | <section-header><section-header><section-header><section-header></section-header></section-header></section-header></section-header>                                                                                                    |                                                   |                                                       |                                               |                        |                         |      |  |
| SÈME HAN MA DANG 91 Le 08/03/2020 à MORIGNY/CHAMPIGNY         Marcian précédent :          Chara à l'écran précédent :          Par chaque catégorie ci-dessous, cliquer les cases des athere squipes deja formées apparaissent plus bas dans la page.         Ne valider qu'une équipe à la fois.         PAIRE CADET-SENIOR (         BENHAFIR, MEHDI         MODROU, ANNE-LISE         CHRISTELLE, MORIN         MODROU, ANNE-LISE         EENHAFIR, MEHDI         MODROU, ANNE-LISE         CHRISTELLE, MORIN         CHRISTELLE, MORIN         MODROU, ANNE-LISE         CHRISTELLE, MORIN         MODROU, ANNE-LISE         CHRISTELLE, MORIN         CHRISTELLE, MORIN         CHRISTELLE, MORIN                                                                                                    | BENHAFIR, MEHDI         TIPIPE CADET-SENIOR         TIPIPE CADET-SENIOR         CHRISTELLE, MORIN         CHRISTELLE, MORIN                                                                                                    | BENHAFIR, MEHDI         TIPIPE CADET-SENIOR         TIPIPE CADET-SENIOR         TIPIPE CADET-SENIOR         BENHAFIR, MEHDI         Watter         TIPIPE CADET-SENIOR         BENHAFIR, MEHDI         Watter         TIPIPE CADET-SENIOR         BENHAFIR, MEHDI         Watter         TIPIPE CADET-SENIOR         BENHAFIR, MEHDI         Watter         TIPIPE CADET-SENIOR         BENHAFIR, MEHDI         Watter         TIPIPE CADET-SENIOR         BENHAFIR, MEHDI         Watter         BENHAFIR, MEHDI         BENHAFIR, MEHDI         Watter         BENHAFIR, MEHDI         BENHAFIR, MEHDI         BENHAFIR         BENHAFIR         BENHAFIR </th <th>Sène Han Ma Dang 91 Le O8/03/2020 à MORIGNY/CHAMPIGNY         Patre a vice dégerie :         Patre cadeorie ci-dessous, ciliquer les cause des athlâte pour commer une déguipe : les équipes déja formées apparaissent plus bas dans la page.         PAIRE CADET-SENIOR ?         BENHAFIR, MEHDI         DUPOND, MICHEL         MODROU, ANNE-LISE         CHRISTELLE, MORIN         BENHAFIR, MEHDI         MODROU, ANNE-LISE         BENHAFIR, MEHDI         CHRISTELLE, MORIN         BENHAFIR, MEHDI         BENHAFIR, MEHDI         BENDICISE         BENDICISE</th> <th>BENHAFIR, MEHDI       Image         Triple CADET-SENIOR       Image         Triple CADET-SENIOR       Image         Triple CADET-SENIOR       Image         Triple CADET-SENIOR       Image         Image       Image         Triple CADET-SENIOR       Image         Image       Image         Image       Image</th> <th>Bit Cade Advance of the Bool of Cade Advance of the State Advance of the State Adva</th> <th>Diffee than man back of a le obsolvation of the provide of the provide of the pr</th> <th>Co</th> <th>omposition (</th> <th>des équip</th> <th>es</th> <th></th> <th></th> <th></th> | Sène Han Ma Dang 91 Le O8/03/2020 à MORIGNY/CHAMPIGNY         Patre a vice dégerie :         Patre cadeorie ci-dessous, ciliquer les cause des athlâte pour commer une déguipe : les équipes déja formées apparaissent plus bas dans la page.         PAIRE CADET-SENIOR ?         BENHAFIR, MEHDI         DUPOND, MICHEL         MODROU, ANNE-LISE         CHRISTELLE, MORIN         BENHAFIR, MEHDI         MODROU, ANNE-LISE         BENHAFIR, MEHDI         CHRISTELLE, MORIN         BENHAFIR, MEHDI         BENHAFIR, MEHDI         BENDICISE         BENDICISE                                                                                                    | BENHAFIR, MEHDI       Image         Triple CADET-SENIOR       Image         Triple CADET-SENIOR       Image         Triple CADET-SENIOR       Image         Triple CADET-SENIOR       Image         Image       Image         Triple CADET-SENIOR       Image         Image       Image         Image       Image                                                                                                    | Bit Cade Advance of the Bool of Cade Advance of the State Advance of the State Adva                                                                                                    | Diffee than man back of a le obsolvation of the provide of the provide of the pr                                                                                                    | Co                                                | omposition (                                          | des équip                                     | es                     |                         |      |  |
| Retour à l'écran précédent :   Pour chaque catégorie ci-dessous, cliquer les cases des athlètes pour former une équipe. Les équipes déla formées apparaissent plus bas dans la page.    PAIRE CADET-SENIOR ?   BENHAFIR, MEHDI   DUPOND, MICHEL   MODROU, ANNE-LISE   CHRISTELLE, MORIN   ITRIPLE CADET-SENIOR ?   BENHAFIR, MEHDI   MODROU, ANNE-LISE   CHRISTELLE, MORIN   CHRISTELLE, MORIN   MODROU, ANNE-LISE   CHRISTELLE, MORIN                                                                                                    | Retour à l'écran précédent :   Pour chaque catégorie ci-dessous, cliquer les cases des athlètes pour former une équipes déla formées apparaissent plus bas dans la page.   PAIRE CADET-SENIOR ?   BENHAFIR, MEHDI   DUPOND, MICHEL   MODROU, ANNE-LISE   CHRISTELLE, MORIN   TRIPLE CADET-SENIOR ?   BENHAFIR, MEHDI   MODROU, ANNE-LISE   CHRISTELLE, MORIN   CHRISTELLE, MORIN   CHRISTELLE, MORIN   CHRISTELLE, MORIN   BENHAFIR, MEHDI   CHRISTELLE, MORIN   BENHAFIR, MEHDI   CHRISTELLE, MORIN   CHRISTELLE, MORIN   BENHAFIR, MEHDI   MODROU, ANNE-LISE   CHRISTELLE, MORIN   CHRISTELLE, MORIN   CHRISTELLE, MORIN                                                                                                    | Retur à l'écrat précédent :   Pour chaque catégorie ci-dessous, cliquer les cases des athibètes pour former une équipe à la fois.   PAIRE CADET-SENIOR ?   BENHAFIR, MEHDI   DUPOND, MICHEL   MODROU, ANNE-LISE   CHRISTELLE, MORIN   TIPIPE CADET-SENIOR ?   BENNAFIR, MEHDI   MODROU, ANNE-LISE   CHRISTELLE, MORIN   CHRISTELLE, MORIN   FIPE CADET-SENIOR ? BENNAFIR, MEHDI BENNAFIR, MEHDI BENNAFIR BENNAFIR BE                                                                                                    | Retour à l'écran précédent :   Pour chaque catégorie ci-dessous, cliquer les case des athlètes pour former une équipes de la fois.   PAIRE CADET-SENIOR ?   BENHAFIR, MEHDI   DUPOND, MICHEL   MODROU, ANNE-LISE   CHRISTELLE, MORIN   BENHAFIR, MEHDI   CHRISTELLE, MORIN   CHRISTELLE, MORIN   CHRISTELLE, MORIN   BENHAFIR, MEHDI   CHRISTELLE, MORIN   BENHAFIR, MEHDI   BENHAFIR, MEHDI                                                                                                    | Retour à l'écran précédent :   Pour chaque catégorie ci-dessous, cliquer les cases des athlètes pour former une équipe à la fois.   PAIRE CADET-SENIOR ?   BENHAFIR, MEHDI   DUPOND, MICHEL   MODROU, ANNE-LISE   CHRISTELLE, MORIN   TRIPLE CADET-SENIOR ?   BENHAFIR, MEHDI   MODROU, ANNE-LISE   CHRISTELLE, MORIN   CHRISTELLE, MORIN   CHRISTELLE, MORIN   CHRISTELLE, MORIN   BENHAFIR, MEHDI <b>EDENTAFIR, MEHDI</b>                                                                                                    | Retur à têcran précédent :    Pare chaque catégorie cl-dessous, cliquer les cases des athlètes pour former une équipe à la foi.   PAIRE CADET-SENIOR    BENNAFIR, MEHDI   DUPOND, MICHEL   MODROU, ANNE-LISE   CHRISTELLE, MORIN   BENNAFIR, MEHDI   MODROU, ANNE-LISE   CHRISTELLE, MORIN   CHRISTELLE, MORIN   CHRISTELLE, MORIN   ENNAFIR, MEHDI   MODROU, ANNE-LISE   CHRISTELLE, MORIN   CHRISTELLE, MORIN   ENNAFIR, MEHDI   MODROU, ANNE-LISE   CHRISTELLE, MORIN   EXTREME   CHRISTELLE, MORIN   Équipes composées                                                                                                    | Retour à l'écran précédent :   Pour chaque catégorie cl-dessous, cluquer les case de athlètes pour former une équipes é la fois.   PAIRE CADET-SENIOR ?   BENHAFIR, MEHDI   DUPOND, MICHEL   MODROU, ANNE-LISE   CHRISTELLE, MORIN   TRIPLE CADET-SENIOR ?   BENHAFIR, MEHDI   MODROU, ANNE-LISE   CHRISTELLE, MORIN   CHRISTELLE, MORIN   MODROU, ANNE-LISE   CHRISTELLE, MORIN   MODROU, ANNE-LISE   CHRISTELLE, MORIN   MODROU, ANNE-LISE CHRISTELLE, MORIN CHRISTELLE, MORIN CHRISTELLE CHRISTELLE, MORIN CHRISTELLE CHRISTELLE CHRIST                                                                                                    | 5ÈME HAN MA D                                     | ANG 91 le 08/03                                       | /2020 à MORIO                                 | GNY/CHAMPI             | GNY                     |      |  |
| Pour chaque catégorie ci-dessous, cliquer les cases des athiètes pour former une équipe à la fois.<br>PAIRE CADET-SENIOR  PAIRE CADET-SENIOR  BENHAFIR, MEHDI DUPOND, MICHEL MODROU, ANNE-LISE CHRISTELLE, MORIN CTRIPLE CADET-SENIOR BENHAFIR, MEHDI BENHAFIR, MEHDI                                                                                                    | Pour chaque catégorie ci-dessous, cliquer les cases des athlètes pour former une équipes déja formées apparaissent plus bas dans la page.<br>PAIRE CADET-SENIOR  BENHAFIR, MEHDI DUPOND, MICHEL MODROU, ANNE-LISE CHRISTELLE, MORIN CTRIPLE CADET-SENIOR BENHAFIR, MEHDI BENHAFIR, MEHDI BENHAFIR, MEHDI CHRISTELLE, MORIN CHRISTELLE, MORIN CHRIS | Pour chaque catégorie ci-dessous, cliquer les cases des athlètes pour former une équipes déja formées apparaissent plus bas dans la page.<br>PAIRE CADET-SENIOR ?<br>BENHAFIR, MEHDI<br>DUPOND, MICHEL<br>MODROU, ANNE-LISE<br>CHRISTELLE, MORIN<br>TRIPLE CADET-SENIOR ?<br>BENHAFIR, MEHDI<br>BENHAFIR, MEHDI<br>CHRISTELLE, MORIN<br>CHRISTELLE, MORIN<br>CHRISTELLE, MORIN<br>BENHAFIR, MEHDI<br>CHRISTELLE, MORIN<br>CHRISTELLE, MORIN<br>CHRISTELLE, MO                                                                                                    | Pour chaque catégorie ci-dessous, cliquer les cases des athlètes pour former une équipe à la foi.<br>PAIRE CADET-SENIOR ?<br>BENHAFIR, MEHDI<br>DUPOND, MICHEL<br>CHRISTELLE, MORIN<br>TRIPLE CADET-SENIOR ?<br>BENHAFIR, MEHDI<br>CHRISTELLE, MORIN<br>CHRISTELLE, MORIN<br>CHRISTELLE                                                                                                    | Pour chaque catégorie ci-dessous, cliquer les cases des athlètes pour former une équipe à la foi.<br>PAIRE CADET-SENIOR ?<br>BENHAFIR, MEHDI<br>DUPOND, MICHEL<br>MODROU, ANNE-LISE<br>CHRISTELLE, MORIN<br>TRIPLE CADET-SENIOR ?<br>BENHAFIR, MEHDI<br>BENHAFIR, MEHDI<br>CHRISTELLE, MORIN<br>CHRISTELLE, MORIN<br>CHRISTELLE, | Pour chaque catégorie ci-dessous, cliquer les cases des athlètes pour former une équipes déja formées apparaissent plus bas dans la page.<br>PAIRE CADET-SENIOR ?<br>BENHAFIR, MEHDI<br>DUPOND, MICHEL<br>MODROU, ANNE-LISE<br>TRIPLE CADET-SENIOR ?<br>BENHAFIR, MEHDI<br>MODROU, ANNE-LISE<br>BENHAFIR, MEHDI<br>CHRISTELLE, MORIN<br>CHRISTELLE, MORIN<br>CHRISTELLE<br>CHRISTELLE<br>CHRISTELLE<br>CHRISTELLE<br>CHRISTELLE<br>CHRISTELLE<br>CHRISTELLE<br>CHRISTELLE<br>CHRISTELLE<br>CHRISTELLE<br>CHRISTELLE<br>CHRISTELLE<br>CHRISTELLE<br>CHRISTELLE<br>CHRISTELLE<br>CHRISTELLE<br>CHRISTELLE<br>CHRISTELLE<br>CHRISTELLE<br>CHRIS | Pour chaque catégorie ci-dessous, cliquer les cases des athlètes pour former une équipes déja formées apparaissent plus bas dans la page.<br>PAIRE CADET-SENIOR ?<br>BENHAFIR, MEHDI<br>MODROU, ANNE-LISE<br>CHRISTELLE, MORIN<br>TRIPLE CADET-SENIOR ?<br>BENHAFIR, MEHDI<br>MODROU, ANNE-LISE<br>CHRISTELLE, MORIN<br>CHRISTELLE, MORIN<br>CHRISTELLE, CHRISTELLE, MORIN<br>CHRISTELLE, CHRISTELLE, CHRISTELLE, CHRISTELLE, CHRIST |                                                   | Retour à l'écran précéde                              | ent : Retour                                  |                        |                         |      |  |
| PAIRE CADET-SENIOR   BENHAFIR, MEHDI   DUPOND, MICHEL   MODROU, ANNE-LISE   CHRISTELLE, MORIN   TRIPLE CADET-SENIOR   BENHAFIR, MEHDI   BENHAFIR, MEHDI   CHRISTELLE, MORIN                                                                                                    | PAIRE CADET-SENIOR   BENHAFIR, MEHDI   DUPOND, MICHEL   MODROU, ANNE-LISE   CHRISTELLE, MORIN   TRIPLE CADET-SENIOR   BENHAFIR, MEHDI   BENHAFIR, MEHDI   CHRISTELLE, MORIN   BENHAFIR, MEHDI   CHRISTELLE, MORIN   BENHAFIR, MEHDI   CHRISTELLE, MORIN   BENHAFIR, MEHDI   BENHAFIR, MEHDI   CHRISTELLE, MORIN   BENHAFIR, SEHDI   BENHAFIR, MEHDI   BENHAFIR, MEHDI                                                                                                    | PAIRE CADET-SENIOR   BENHAFIR, MEHDI   DUPOND, MICHEL   MODROU, ANNE-LISE   CHRISTELLE, MORIN   TRIPLE CADET-SENIOR   BENHAFIR, MEHDI   MODROU, ANNE-LISE   CHRISTELLE, MORIN   BENHAFIR, MEHDI   CHRISTELLE, MORIN   BENHAFIR, MEHDI   CHRISTELLE, MORIN   Équipes composées                                                                                                    | PAIRE CADET-SENIOR   BENHAFIR, MEHDI   DUPOND, MICHEL   MODROU, ANNE-LISE   CHRISTELLE, MORIN   TRIPLE CADET-SENIOR   BENHAFIR, MEHDI   MODROU, ANNE-LISE   CHRISTELLE, MORIN   CHRISTELLE, MORIN   CHRISTELLE, MORIN   CHRISTELLE, MORIN   Équipes composées                                                                                                    | PAIRE CADET-SENIOR   BENHAFIR, MEHDI   DUPOND, MICHEL   MODROU, ANNE-LISE   CHRISTELLE, MORIN   TRIPLE CADET-SENIOR   BENHAFIR, MEHDI   MODROU, ANNE-LISE   CHRISTELLE, MORIN   Gottom   CHRISTELLE, MORIN   Gottom   Kitter                                                                                                    | PAIRE CADET-SENIOR   BENHAFIR, MEHDI   DUPOND, MICHEL   MODROU, ANNE-LISE   CHRISTELLE, MORIN   TRIPLE CADET-SENIOR   BENHAFIR, MEHDI   MODROU, ANNE-LISE   CHRISTELLE, MORIN   GENHAFIR, MEHDI   MODROU, ANNE-LISE   CHRISTELLE, MORIN   MODROU, ANNE-LISE   EQUIPES composées                                                                                                    | PAIRE CADET-SENIOR   BENHAFIR, MEHDI   DUPOND, MICHEL   MODROU, ANNE-LISE   CHRISTELLE, MORIN   TRIPLE CADET-SENIOR   BENHAFIR, MEHDI   MODROU, ANNE-LISE   CHRISTELLE, MORIN   CHRISTELLE, MORIN   Équipes composées                                                                                                    | Pour chaque catégorie ci-dessous, cliquer les cas | ses des athlètes pour former u<br>Ne valider qu'une é | ine équipe. Les équipes c<br>quipe à la fois. | léja formées apparaiss | ent plus bas dans la pa | age. |  |
| BENHAFIR, MEHDI   DUPOND, MICHEL   MODROU, ANNE-LISE   CHRISTELLE, MORIN   Vuidee   TIPIPE CADET-SENIOR   BENHAFIR, MEHDI   BENHAFIR, MEHDI   CHRISTELLE, MORIN   CHRISTELLE, MORIN                                                                                                    | BENHAFIR, MEHDI   DUPOND, MICHEL   MODROU, ANNE-LISE   CHRISTELLE, MORIN   TIPIPE CADET-SENIOR **   BENHAFIR, MEHDI   MODROU, ANNE-LISE   CHRISTELLE, MORIN   CHRISTELLE, MORIN   BENHAFIR, MEHDI   CHRISTELLE, MORIN   Équipes composées                                                                                                    | BENHAFIR, MEHDI   DUPOND, MICHEL   MODROU, ANNE-LISE   CHRISTELLE, MORIN   VIRKE   TIPLE CADET-SENIOR   BENHAFIR, MEHDI   MODROU, ANNE-LISE   CHRISTELLE, MORIN   CHRISTELLE, MORIN   BENHAFIR, MEHDI   CHRISTELLE, MORIN   Équipes composées                                                                                                    | BENHAFIR, MEHDI   DUPOND, MICHEL   MODROU, ANNE-LISE   CHRISTELLE, MORIN   Validar   TRIPLE CADET-SENIOR   BENHAFIR, MEHDI   MODROU, ANNE-LISE   CHRISTELLE, MORIN   CHRISTELLE, MORIN   BENHAFIR, MEHDI   CHRISTELLE, MORIN   CHRISTELLE, MORIN   Equipes composées                                                                                                    | BENHAFIR, MEHDI   DUPOND, MICHEL   MODROU, ANNE-LISE   CHRISTELLE, MORIN   VIIIdar   TIPIPLE CADET-SENIOR   BENHAFIR, MEHDI   MODROU, ANNE-LISE   CHRISTELLE, MORIN   CHRISTELLE, MORIN   Equipes composées                                                                                                    | BENHAFIR, MEHDI   DUPOND, MICHEL   MODROU, ANNE-LISE   CHRISTELLE, MORIN   TIPLE CADET-SENIOR   BENHAFIR, MEHDI   MODROU, ANNE-LISE   CHRISTELLE, MORIN   CHRISTELLE, MORIN   Kulidar                                                                                                    | BENHAFIR, MEHDI   DUPOND, MICHEL   MODROU, ANNE-LISE   CHRISTELLE, MORIN   TIPLE CADET-SENIOR C   BENHAFIR, MEHDI   MODROU, ANNE-LISE   CHRISTELLE, MORIN   CHRISTELLE, MORIN   CHRISTELLE, MORIN   CHRISTELLE, MORIN   Équipes composées                                                                                                    |                                                   | PAIRE CADET-S                                         | SENIOR 🔯                                      |                        |                         |      |  |
| DUPOND, MICHEL   MODROU, ANNE-LISE   CHRISTELLE, MORIN   I   Vallater   TRIPLE CADET-SENIOR (*)   BENHAFIR, MEHDI   MODROU, ANNE-LISE   CHRISTELLE, MORIN   CHRISTELLE, MORIN                                                                                                    | DUPOND, MICHEL   MODROU, ANNE-LISE   CHRISTELLE, MORIN   CHRISTELLE, MORIN   TRIPLE CADET-SENIOR   BENHAFIR, MEHDI   MODROU, ANNE-LISE   CHRISTELLE, MORIN   CHRISTELLE, MORIN   CHRISTELLE, MORIN   Equipes composées                                                                                                    | DUPOND, MICHEL   MODROU, ANNE-LISE   CHRISTELLE, MORIN   CHRISTELLE, MORIN   TRIPLE CADET-SENIOR ♥   BENHAFIR, MEHDI   MODROU, ANNE-LISE   CHRISTELLE, MORIN   CHRISTELLE, MORIN   Equipes composées                                                                                                    | DUPOND, MICHEL   MODROU, ANNE-LISE   CHRISTELLE, MORIN   CHRISTELLE, MORIN   TRIPLE CADET-SENIOR ♥   BENHAFIR, MEHDI   MODROU, ANNE-LISE   CHRISTELLE, MORIN   CHRISTELLE, MORIN   CHRISTELLE, MORIN   Équipes composées                                                                                                    | DUPOND, MICHEL   MODROU, ANNE-LISE   CHRISTELLE, MORIN   Valder   TRIPLE CADET-SENIOR ♥   BENHAFIR, MEHDI   MODROU, ANNE-LISE   CHRISTELLE, MORIN   CHRISTELLE, MORIN   Valder                                                                                                    | DUPOND, MICHEL   MODROU, ANNE-LISE   CHRISTELLE, MORIN   Valtaer   TRIPLE CADET-SENIOR   BENHAFIR, MEHDI   MODROU, ANNE-LISE   CHRISTELLE, MORIN   CHRISTELLE, MORIN   CHRISTELLE, MORIN   Kattaer                                                                                                    | DUPOND, MICHEL   MODROU, ANNE-LISE   CHRISTELLE, MORIN   Collear   TRIPLE CADET-SENIOR C   BENHAFIR, MEHDI   MODROU, ANNE-LISE   CHRISTELLE, MORIN   CHRISTELLE, MORIN   Collear                                                                                                    |                                                   | BENHAFIR, MEHD                                        | N 🗆                                           |                        |                         |      |  |
| MODROU, ANNE-LISE                                                                                                    | MODROU, ANNE-LISE CHRISTELLE, MORIN                                                                                                    | MODROU, ANNE-LISE                                                                                                    | MODROU, ANNE-LISE                                                                                                    | MODROU, ANNE-LISE                                                                                                    | MODROU, ANNE-LISE                                                                                                    | MODROU, ANNE-LISE                                                                                                    |                                                   | DUPOND, MICHEL                                        |                                               |                        |                         |      |  |
| CHRISTELLE, MORIN                                                                                                    | CHRISTELLE, MORIN                                                                                                    | CHRISTELLE, MORIN                                                                                                    | CHRISTELLE, MORIN                                                                                                    | CHRISTELLE, MORIN                                                                                                    | CHRISTELLE, MORIN                                                                                                    | CHRISTELLE, MORIN                                                                                                    |                                                   | MODROU, ANNE-LI                                       | SE 🗆                                          |                        |                         |      |  |
| TRIPLE CADET-SENIOR       BENHAFIR, MEHDI       MODROU, ANNE-LISE       CHRISTELLE, MORIN                                                                                                    | TRIPLE CADET-SENIOR          BENHAFIR, MEHDI         MODROU, ANNE-LISE         CHRISTELLE, MORIN         CHRISTELLE, MORIN         Équipes composées                                                                                                    | TRIPLE CADET-SENIOR   BENHAFIR, MEHDI   MODROU, ANNE-LISE   CHRISTELLE, MORIN   CHRISTELLE, MORIN   CHRISTELLE, MORIN                                                                                                    | TRIPLE CADET-SENIOR   BENHAFIR, MEHDI   MODROU, ANNE-LISE   CHRISTELLE, MORIN   CHRISTELLE, MORIN   Cuilder                                                                                                    | TRIPLE CADET-SENIOR   BENHAFIR, MEHDI   MODROU, ANNE-LISE   CHRISTELLE, MORIN   Cutifier                                                                                                    | TRIPLE CADET-SENIOR   BENHAFIR, MEHDI   MODROU, ANNE-LISE   CHRISTELLE, MORIN   MUMMer                                                                                                    | TRIPLE CADET-SENIOR   BENHAFIR, MEHDI   MODROU, ANNE-LISE   CHRISTELLE, MORIN   WILKER    Équipes composées                                                                                                    |                                                   | CHRISTELLE, MOR                                       | IN 🗆                                          |                        |                         |      |  |
| TRIPLE CADET-SENIOR     Image: Comparison of the comparison of the compariso | TRIPLE CADET-SENIOR   BENHAFIR, MEHDI   MODROU, ANNE-LISE   CHRISTELLE, MORIN   CHRISTELLE, MORIN   Equipes composées                                                                                                    | TRIPLE CADET-SENIOR   BENHAFIR, MEHDI   MODROU, ANNE-LISE   CHRISTELLE, MORIN   CHRISTELLE, MORIN   Walther                                                                                                    | TRIPLE CADET-SENIOR   BENHAFIR, MEHDI   MODROU, ANNE-LISE   CHRISTELLE, MORIN   CHRISTELLE, MORIN   Équipes composées                                                                                                    | TRIPLE CADET-SENIOR   BENHAFIR, MEHDI   MODROU, ANNE-LISE   CHRISTELLE, MORIN   Wilder    Equipes composées                                                                                                    | TRIPLE CADET-SENIOR   BEHHAFIR, MEHDI   MODROU, ANNE-LISE   CHRISTELLE, MORIN   Wilder   Équipes composées                                                                                                    | TRIPLE CADET-SENIOR   BENHAFIR, MEHOI   MODROU, ANNE-LISE   CHRISTELLE, MORIN   CHRISTELLE, MORIN    Equipes composées                                                                                                    |                                                   | Valider                                               |                                               |                        |                         |      |  |
| BENHAFIR, MEHDI  MODROU, ANNE-LISE CHRISTELLE, MORIN                                                                                                    | BENHAFIR, MEHDI       MODROU, ANNE-LISE       CHRISTELLE, MORIN       CHRISTELLE, MORIN       Équipes composées                                                                                                    | BENHAFIR, MEHDI       MODROU, ANNE-LISE       CHRISTELLE, MORIN       Vallar       Équipes composées                                                                                                    | BENHAFIR, MEHDI   MODROU, ANNE-LISE   CHRISTELLE, MORIN   Validate    Équipes composées                                                                                                    | BENHAFIR, MEHDI   MODROU, ANNE-LISE   CHRISTELLE, MORIN   Value                                                                                                    | BENHAFIR, MEHDI  MODROU, ANNE-LISE CHRISTELLE, MORIN CHRISTELLE, MORIN Équipes composées                                                                                                    | BENHAFIR, MEHDI C<br>MODROU, ANNE-LISE C<br>CHRISTELLE, MORIN C<br>VANNER<br>Équipes composées                                                                                                    |                                                   | TRIPLE CADET-                                         | <u>SENIOR</u>                                 |                        |                         |      |  |
| MODROU, ANNE-LISE                                                                                                    | MODROU, ANNE-LISE       CHRISTELLE, MORIN       CHRISTELLE, MORIN       Équipes composées                                                                                                    | MODROU, ANNE-LISE       CHRISTELLE, MORIN       Value       Équipes composées                                                                                                    | MODROU, ANNE-LISE                                                                                                    | MODROU, ANNE-LISE                                                                                                    | MODROU, ANNE-LISE                                                                                                    | MODROU, ANNE-LISE                                                                                                    |                                                   | BENHAFIR, MEHD                                        | N 🗆                                           |                        |                         |      |  |
| CHRISTELLE, MORIN                                                                                                    | CHRISTELLE, MORIN                                                                                                    | CHRISTELLE, MORIN                                                                                                    | CHRISTELLE, MORIN                                                                                                    | CHRISTELLE, MORIN<br>Vallar<br>Équipes composées                                                                                                    | CHRISTELLE, MORIN  CHRISTELLE, MORIN Équipes composées                                                                                                    | CHRISTELLE, MORIN  Value Équipes composées                                                                                                    |                                                   | MODROU, ANNE-LI                                       | SE 🗆                                          |                        |                         |      |  |
| Valder                                                                                                    | Équipes composées                                                                                                    | Équipes composées                                                                                                    | Équipes composées                                                                                                    | Équipes composées                                                                                                    | Équipes composées                                                                                                    | Équipes composées                                                                                                    |                                                   | CHRISTELLE, MOR                                       | IN 🗆                                          |                        |                         |      |  |
|                                                                                                    | Équipes composées                                                                                                    | Équipes composées                                                                                                    | Équipes composées                                                                                                    | Équipes composées                                                                                                    | Équipes composées                                                                                                    | Équipes composées                                                                                                    |                                                   | Valider                                               |                                               |                        |                         |      |  |
|                                                                                                    | Equipes composées                                                                                                    | Equipes composées                                                                                                    | Equipes composées                                                                                                    | Equipes composées                                                                                                    | Equipes composées                                                                                                    | Equipes composées                                                                                                    |                                                   | <u> </u>                                              |                                               |                        |                         |      |  |

Pour reprendre l'exemple, le responsable compose les équipes de cette façon : il sélectionne d'abord Michel DUPOND et Mehdi BENAFIR :

| PAIRE CADET-SENIOR |              |
|--------------------|--------------|
| BENHAFIR, MEHDI    | $\checkmark$ |
| DUPOND, MICHEL     |              |
| MODROU, ANNE-LISE  |              |
| CHRISTELLE, MORIN  |              |
| Valider            |              |

Il clique sur le bouton « Valider ». L'écran change :

|                            | ACCUEIL ADHERENTS                                                     | COMPETITIONS                                          | QUITTER                       |                      |  |
|----------------------------|-----------------------------------------------------------------------|-------------------------------------------------------|-------------------------------|----------------------|--|
|                            |                                                                       |                                                       |                               |                      |  |
|                            | Compositior                                                           | n des équip                                           | es                            |                      |  |
| 5ÈM                        | E HAN MA DANG 91 le 08/0                                              | 03/2020 à MORI                                        | GNY/CHAMPIGNY                 |                      |  |
|                            | Retour à l'écran préc                                                 | cédent : Retour                                       |                               |                      |  |
| Pour chaque catégorie ci-d | lessous, cliquer les cases des athlètes pour form<br>Ne valider qu'un | ner une équipe. Les équipes o<br>ne équipe à la fois. | léja formées apparaissent plu | is bas dans la page. |  |
|                            | PAIRE CAD                                                             | ET-SENIOR                                             |                               |                      |  |
|                            | MODROU, ANN                                                           | IE-LISE                                               |                               |                      |  |
|                            | CHRISTELLE,                                                           | MORIN                                                 |                               |                      |  |
|                            | v                                                                     | talider                                               |                               |                      |  |
|                            | TRIPLE CAD                                                            | DET-SENIOR                                            |                               |                      |  |
|                            | BENHAFIR, M                                                           | NEHDI 🗆                                               |                               |                      |  |
|                            | MODROU, ANN                                                           | IE-LISE                                               |                               |                      |  |
|                            | CHRISTELLE,                                                           | MORIN                                                 |                               |                      |  |
|                            | v                                                                     | alider                                                |                               |                      |  |
|                            | Équipes (                                                             | composées                                             |                               |                      |  |
|                            | PAIRE CAD                                                             | ET-SENIOR                                             |                               |                      |  |
|                            | BENHA                                                                 | FIR, MEHDI                                            |                               |                      |  |
|                            | DUPON                                                                 | D, MICHEL                                             |                               |                      |  |
|                            | Dis                                                                   | ssoudre                                               |                               |                      |  |
|                            |                                                                       |                                                       |                               |                      |  |
|                            |                                                                       |                                                       |                               |                      |  |
|                            |                                                                       |                                                       |                               |                      |  |

L'équipe apparaît dans la partie inférieure.

A noter le bouton « Dissoudre » pour effacer une équipe.

Le responsable construit la seconde équipe selon la même façon :

| PAIRE CADET-SENIOR |              |
|--------------------|--------------|
| MODROU, ANNE-LISE  | $\checkmark$ |
| CHRISTELLE, MORIN  |              |
| Valider            |              |

Il sélectionne les deux personnes et clique sur « Valider » :

|                            |                                                                  | COMPÉTITIONS                                             | OULTTER                 |                            |  |
|----------------------------|------------------------------------------------------------------|----------------------------------------------------------|-------------------------|----------------------------|--|
|                            | ACCOULT ADHERENTS                                                | COMPETITIONS                                             | QUITTER                 |                            |  |
|                            |                                                                  |                                                          |                         |                            |  |
|                            | Compositio                                                       | on des équip                                             | bes                     |                            |  |
| 5ÈM                        | E HAN MA DANG 91 le 08                                           | /03/2020 à MORI                                          | IGNY/CHAMPI             | IGNY                       |  |
|                            | Retour à l'écran p                                               | précédent : Retour                                       |                         |                            |  |
| Pour chaque catégorie ci-d | lessous, cliquer les cases des athlètes pour fr<br>Ne valider qu | ormer une équipe. Les équipes<br>J'une équipe à la fois. | s déja formées apparais | sent plus bas dans la page |  |
|                            | TRIPLE C                                                         | ADET-SENIOR                                              |                         |                            |  |
|                            | BENHAFIR                                                         | R, MEHDI                                                 |                         |                            |  |
|                            | MODROU, A                                                        | NNE-LISE                                                 |                         |                            |  |
|                            | CHRISTELL                                                        | E, MORIN                                                 |                         |                            |  |
|                            |                                                                  | Valider                                                  |                         |                            |  |
|                            | Équipo                                                           | s composóos                                              |                         |                            |  |
|                            | PAIRE C                                                          | ADET-SENIOR                                              |                         |                            |  |
|                            | BEN                                                              | HAFIR, MEHDI                                             |                         |                            |  |
|                            | DUP                                                              | OND, MICHEL                                              |                         |                            |  |
|                            |                                                                  | Dissoudre                                                |                         |                            |  |
|                            | PAIRE C                                                          | ADET-SENIOR 🔯                                            |                         |                            |  |
|                            | MODR                                                             | OU, ANNE-LISE                                            | _                       |                            |  |
|                            | CHRIS                                                            | TELLE, MORIN                                             |                         |                            |  |
|                            |                                                                  | Dissoudre                                                |                         |                            |  |
|                            |                                                                  |                                                          |                         |                            |  |
|                            |                                                                  |                                                          |                         |                            |  |
|                            |                                                                  |                                                          |                         |                            |  |
|                            |                                                                  |                                                          |                         |                            |  |

La seconde équipe apparaît dans la partie inférieure.

Enfin, il compose la dernière équipe :

| TRIPLE CADET-SENIOR |              |
|---------------------|--------------|
| BENHAFIR, MEHDI     | $\checkmark$ |
| MODROU, ANNE-LISE   |              |
| CHRISTELLE, MORIN   |              |
| Valider             |              |

Il sélectionne les trois personnes et clique sur « Valider ».

|                             | Co                     | mpositio                                    | n des équir                                          | bes                   |
|-----------------------------|------------------------|---------------------------------------------|------------------------------------------------------|-----------------------|
| 5ÈME                        |                        | NG 91 le 08/                                | 03/2020 à MOR                                        | IGNY/CHAMP            |
| 0 Line                      |                        | Retour à l'écran pre                        | écédent : Retour                                     |                       |
| Pour chaque catégorie ci-de | ssous, cliquer les cas | es des athlètes pour for<br>Ne valider qu'i | mer une équipe. Les équipes<br>une équipe à la fois. | s déja formées appara |
|                             |                        | Équipes                                     | composées                                            |                       |
|                             |                        | PAIRE CAL                                   | DET-SENIOR                                           |                       |
|                             |                        | BENHA                                       | AFIR, MEHDI                                          |                       |
|                             |                        | DUPO                                        | ND, MICHEL                                           |                       |
|                             |                        |                                             | issoudre                                             |                       |
|                             |                        |                                             |                                                      |                       |
|                             | _                      | IRIPLE CA                                   |                                                      |                       |
|                             |                        | CHRIST                                      | FILE MORIN                                           |                       |
|                             |                        | BENHA                                       | AFIR, MEHDI                                          |                       |
|                             |                        |                                             | issoudre                                             |                       |
|                             |                        | PAIRE CAI                                   | DET-SENIOR                                           |                       |
|                             |                        | MODRO                                       | U, ANNE-LISE                                         |                       |
|                             |                        | CHRIST                                      | ELLE, MORIN                                          |                       |
|                             |                        | D                                           | issoudre                                             |                       |

La dernière équipe est faite. Le responsable clique sur le bouton « Retour ».

Retour

|                                     | <u>Genre</u> | Type     | Epreuve                | Inscription |
|-------------------------------------|--------------|----------|------------------------|-------------|
| <b>BENHAFIR</b> , MEHDI<br>(21 ans) | đ            | *        | EXPERIMENTE - SENIOR 1 | Retirer     |
|                                     | Ъ            | <b>.</b> | ZEMITA - SENIOR 1      | Inscrire    |
|                                     | Q            | <u></u>  | PAIRE CADET-SENIOR     | Retirer     |
|                                     | q            | <u></u>  | TRIPLE CADET-SENIOR    | Retirer     |
|                                     | ĝ            | <u>.</u> | HANDISPORT 18+ ANS     | Inscrire    |
| CHRISTELLE, MORIN<br>(32 ans)       | Ŷ            | <b>.</b> | DEBUTANT - SENIOR 2    | Inscrire    |
|                                     | q            | <u></u>  | PAIRE CADET-SENIOR     | Retirer     |
|                                     | Q            | <u></u>  | TRIPLE CADET-SENIOR    | Retirer     |
|                                     | q            | <b>.</b> | HANDISPORT 18+ ANS     | Inscrire    |
| DUPOND, MICHEL<br>(13 ans)          | ്            | <b>.</b> | EXPERIMENTE - CADET    | Inscrire    |
|                                     | ð            | <u>.</u> | ZEMITA - CADET         | Inscrire    |
|                                     | q            | <u></u>  | PAIRE CADET-SENIOR     | Retirer     |
|                                     | Q            | <u></u>  | TRIPLE CADET-SENIOR    | Inscrire    |
| MODROU, ANNE-LISE<br>(23 ans)       | Ŷ            | <b>.</b> | DAN - SENIOR 1         | Inscrire    |
|                                     | q            | <u></u>  | PAIRE CADET-SENIOR     | Retirer     |
|                                     | ĝ            | <u></u>  | TRIPLE CADET-SENIOR    | Retirer     |
|                                     | q            | <b>.</b> | HANDISPORT 18+ ANS     | Inscrire    |

Les boutons « Retirer » sont grisés : tant qu'une personne fait partie une équipe inscrite, il n'est pas possible de la retirer, à moins de dissoudre l'équipe au préalable.

### Dissoudre une équipe

Cliquer sur le bouton « Equipes ». Dans l'écran des équipes, sélectionner l'équipe à dissoudre et cliquer sur le bouton « Dissoudre » : Dissoudre

| PAIRE CADET-SENIOR |
|--------------------|
| BENHAFIR, MEHDI    |
| DUPOND, MICHEL     |
| Dissoudre          |

En cliquant sur ce bouton, l'équipe est effacée, les personnes la composant se retrouvent dans la partie supérieure.

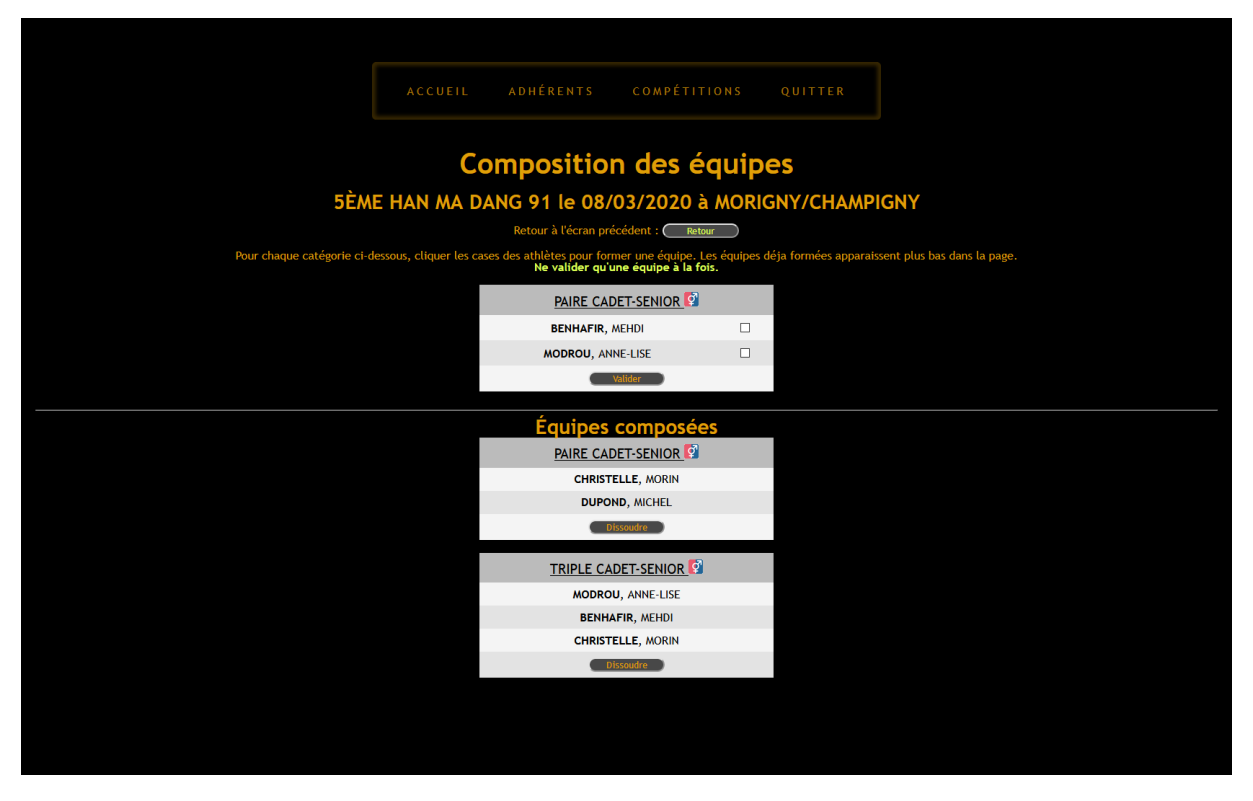

Les personnes inscrites pour les épreuves et non affectées à une équipe peuvent être désinscrites. Au moment de la fermeture des inscriptions, ces personnes seront donc ignorées dans les épreuves collectives.

#### Particularité des équipes regroupant des personnes d'au moins deux clubs

Il est demandé dans ce cas de contacter l'administrateur à l'adresse suivante : <u>organisateur@orgngo.com</u>. Il est demandé aux clubs concernés d'enregistrer les adhérents composant les équipes, l'organisateur ne le fera pas à leur place.